# Benq

SE2231/MK2432 彩色液晶顯示器 專用顯示器視訊盒與遙控器 安裝與使用指南

### 版權聲明

明基電通股份有限公司2009年版權所有。未經本公司的書面許可,不得以諸如電 子、機械、磁性、光學、手工以及其他任何方式或任何手段,對本出版物進行 複製、傳播、轉錄、儲存到檢索系統或翻譯成任何語言或電腦語言。

## 免責聲明

明基電通股份有限公司對於本手冊的內容未作任何明示或暗示的陳述或保證。 本公司保留對本出版物的修改權利,並將適時對其內容進行修改。如有更改,恕 不另行通知。

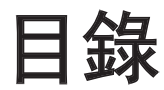

| 朽  | 金包裝內容       | 2  |
|----|-------------|----|
| Ŧ  | 安裝顯示器視訊盒    | 2  |
|    | 安裝前的準備事項    | 2  |
|    | 安裝顯示器視訊盒    | 2  |
| Ð  | こ。<br>「線安裝  | 3  |
| 刘  | =<br>備使用遙控器 | 4  |
|    | 安裝電池        | 4  |
|    | 使用遙控器       | 4  |
|    | 使用電池的注意事項   | 4  |
| Ĕ  | 备控器按鍵功能說明   | 5  |
|    | 遙控器-SE2231  | 5  |
|    | 遙控器-MK2432  | 7  |
| 占  | 基本操作        | 9  |
|    |             | 9  |
|    | 切換輸入訊號      | 9  |
|    | 掃描並記憶電視頻道   | 9  |
|    | 調整聲音設定      | 10 |
|    | 切換頻道        | 10 |
|    | 顯示資訊        | 10 |
|    | 調整畫面比例      | 11 |
| 火日 | 登幕顯示選單      |    |
| 12 |             |    |
|    | 螢幕顯示選單的架構   | 12 |
|    | 瀏覽螢幕顯示選單    | 13 |
|    | 螢幕顯示選單的操作   | 13 |
|    | 影像選單        | 14 |
|    | SENSEYE 選單  | 15 |
|    | 音效選單        | 16 |
|    | 設定選單        | 17 |
|    | 電視選單        | 18 |
|    | PC 選單       | 19 |
|    |             |    |

### 檢查包裝內容

打開包裝後,請檢查以下所有物品和配件是否齊全:

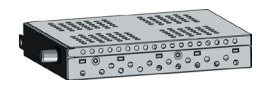

顯示器視訊盒(x1)

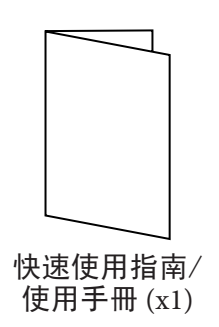

### 安裝顯示器視訊盒

#### 安裝前的準備事項

在您開始安裝前,請先確認執行以下步驟,以確保您在安裝時的安全:

- 請先將顯示器的電源關閉,並將連接至顯示器上的電源線與所有已連接的訊號 線取下。
- •進行作業時,請戴上適合的絕緣手套,以確保安全。
- 確定您在顯示器左側有足夠的空間進行安裝作業。建議您將顯示器移動到比較 方便安裝的地點進行安裝。在安裝完成後,再將顯示器移動回原處。由於顯示 器的重量頗重,因此在移動顯示器時建議由兩名以上之成人進行。

#### 安裝顯示器視訊盒

- 1. 移除顯示器背後固定顯示器視訊盒槽蓋的螺絲。
- 2. 移除顯示器視訊盒槽蓋。

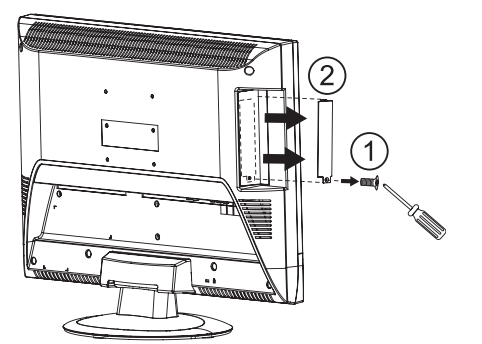

- 3. 確認電視盒插入插槽內(請將電視盒推入插槽底部)。
- 4. 栓緊螺絲,將電視盒固定於顯示器內。

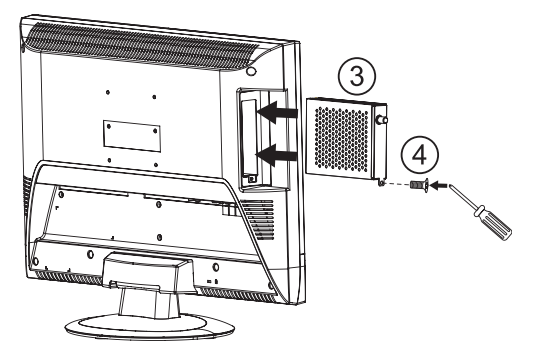

### 天線安裝

1. 將 VHF/UHF 的室外天線或75 歐姆的同軸電纜接頭插入液晶顯示器背面的 VHF/ UHF 的天線插座。

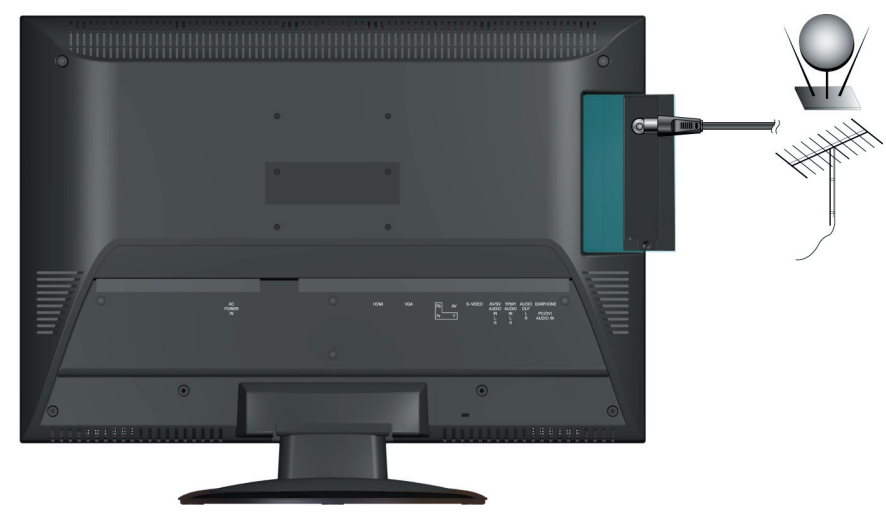

2. 將 AC 電源插頭插入液晶顯示器背面的電源插座,再把 AC 電源另一端插頭插入 牆上電源插座。

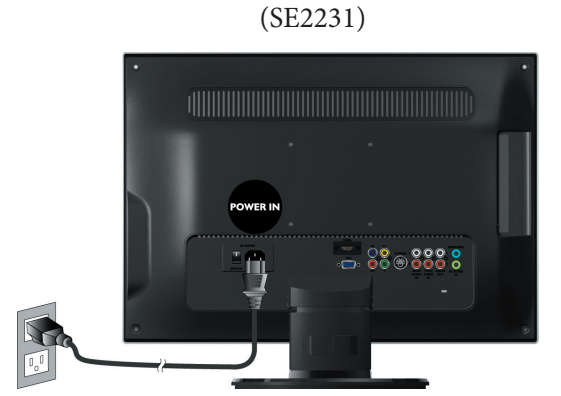

☞ SE2231: 將顯示器背後的電源開闢 切換到開啟(↓)狀態。

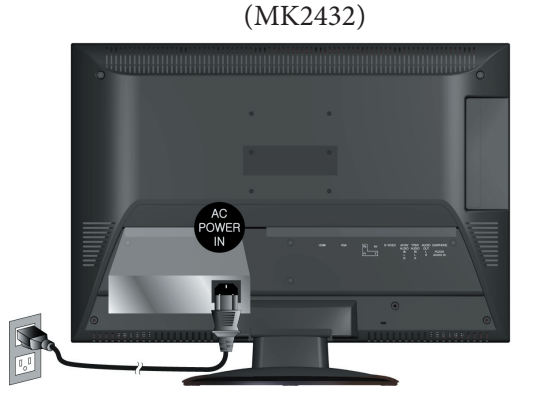

- 3. 按遙控器上的電源鍵, 開啟液晶顯示器。
- 4. 按遙控器上的『訊號來源』鍵,出現輸入訊號源選單後,再按▲▼ 鍵選擇信號 來源為 TV,再按『OK』鍵。
- 5. 連接液晶顯示器和其他外接影音設備(參考液晶顯示器安裝手冊)。

### 準備使用遙控器

#### 安裝電池

在使用遙控器前,您必須在遙控器內裝上適用的電池, 請依照如下說明進行。

- 1. 如圖所示,將遙控器上的電池蓋打開。
- 在電池室中裝入兩顆 AAA (四號) 電池。裝入時,請 注意電池的正負極性方向是否與電池室中的標示相 符。若您使用隨機附贈的電池,請在確認遙控器可 以正常使用後儘早更換。
- 3. 如圖所示,將電池蓋裝回遙控器。

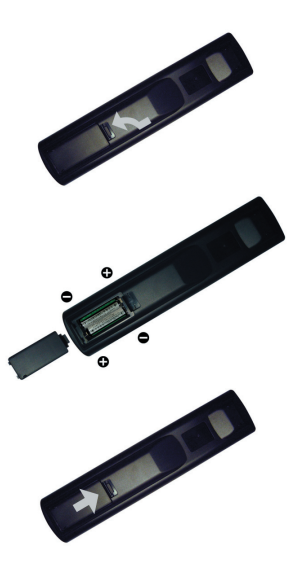

30° 30°

#### 使用遙控器

在您開始安裝前,請先確認執行以下步驟,以確保您 在安裝時的安全:

- 將遙控器的頂端直接對準顯示器的遙控器感應窗 (位於電源指示燈的右邊(SE2231)或下方(MK2432)) 然後按下按鈕。
- 遙控器必須與顯示器的遙控器感應窗保持30度以內的角度,且距離應不超過5公尺,以正常發揮功能。
- 勿覆蓋顯示器的遙控器感應窗,或將物體置於其前面,這樣會阻斷遙控器和感應窗之間的直接視線。

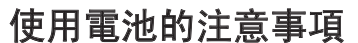

使用錯誤的電池可能會導致化學物質的洩漏或爆炸。請注意下列事項:

- •請確認電池的正負兩極分別接在如電池室中所標示的正確位置。
- 不同型式的電池具有不同的特性。請勿混合使用不同型式的電池。
- 請勿將新的和舊的電池混合使用。將新電池與舊電池混合使用會減短電池的 使用壽命或導致化學液從不良的電池中洩漏出來。
- 當電池電量用盡時,請立刻將它們從遙控器中移除。
- 電池中洩漏出來的化學液可能會刺激皮膚並腐蝕金屬接點。假使有任何化學物質從電池中滲漏出來,請立即以乾布擦拭乾淨並更換電池。
- 根據不同的儲存狀況,電池的壽命也有可能縮短。假使長時間不使用遙控器,請將電池取出。

## 遙控器按鍵功能說明

遙控器-SE2231

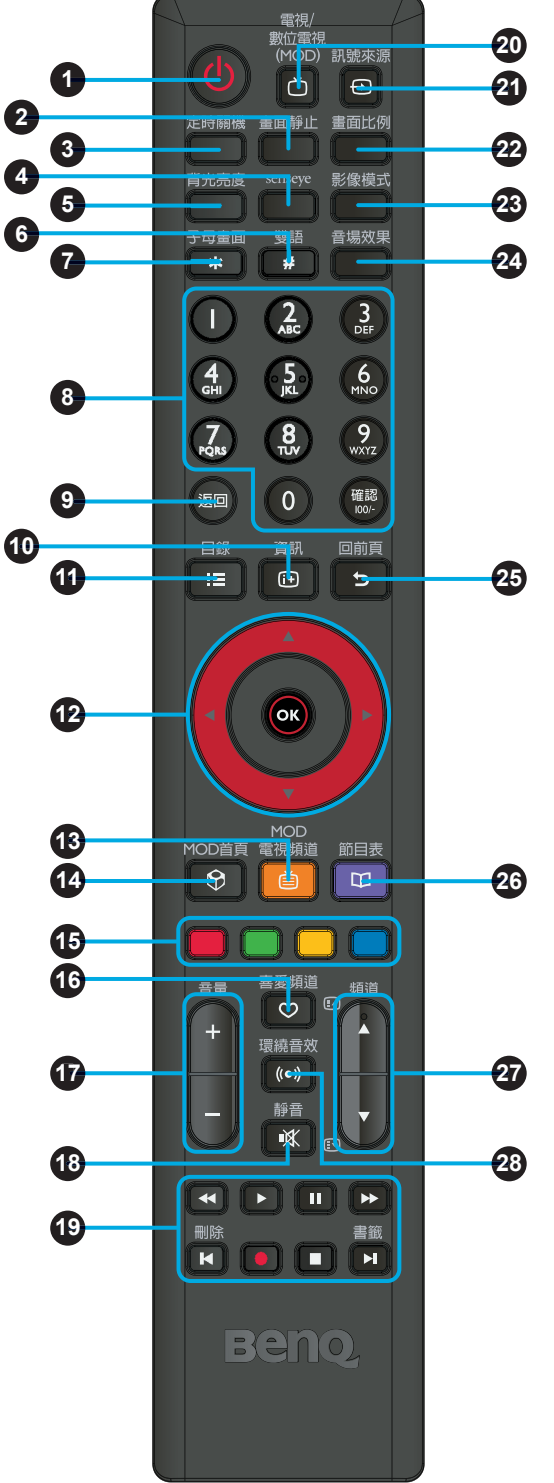

1. 電源/待機

按此按鈕可以開啟顯示器電源,再按一下 此按鈕則可以讓顯示器進入待機模式。

2. 畫面靜止

按此按鈕可暫停目前的畫面。再按一次此 按鈕可恢復觀賞即時的畫面。

- 定時關機 按此按鈕可以設定顯示器定時自動關機的 時間。
- senseye 按此按鈕可進入 senseye 的 OSD 螢幕顯示 畫面。
- 5. **背光亮度** 按此按鈕可調整背光亮度。
- 6. 雙語

按此按鈕能切換選擇可使用的聲音接收模 式。

7. 子母畫面

本機型不支援此功能。

8. 頻道輸入

按下數字鍵以輸入您想觀賞的頻道號碼。

9. **返回** 左期営電:

在觀賞電視節目時,按此按鈕可在目前觀 賞的電視頻道前一個觀賞的電視頻道間來 回切換。

10. 資訊

按這個按鈕可以讓顯示器顯示現在正在使 用的輸入訊號相關資訊。

11. 目錄

按此按鈕可以顯示螢幕顯示選單。再按一 次此按鈕可關閉螢幕顯示選單。

- 12. ▲/▼/◀/▶ 與 OK鈕
  - 按 ▲ 或 ▼ 可連續切換電視節目。
  - •按◀或▶可調整音量。
  - 在螢幕顯示選單顯示時:
  - 按 ▲ 或 ▼ 可進行上下選擇選項。
  - 按 ◀ 或 ▶ 可進行左右選擇或改變設定。
  - •按OK可執行選擇,或進入選項。
- 13. MOD電視頻道

本機型不支援此功能。

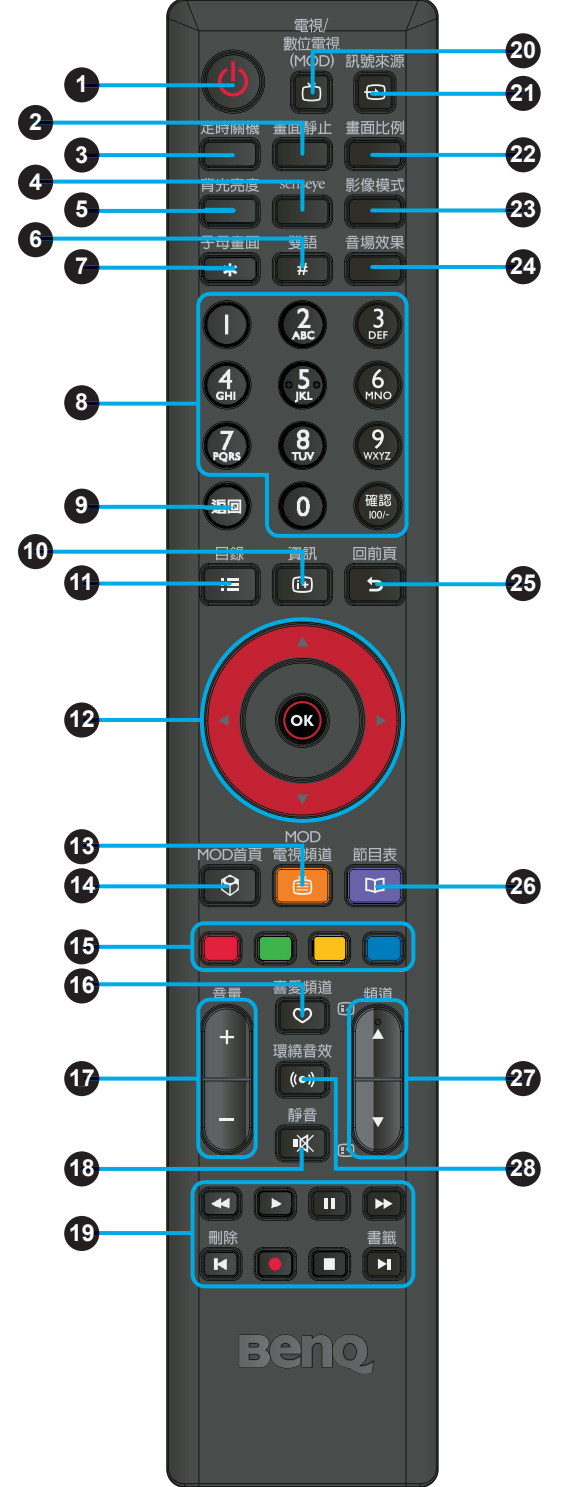

14. MOD首頁

本機型不支援此功能。

15. **四色按鈕** 

本機型不支援這些功能。

- 16. **喜愛頻道** 按下此按鈕可切換到您已儲存的其中一個 喜愛頻道。
- 17. 音量 +/-按下這些按鈕可提高或降低音量。
  - 18. 靜音 按此按鈕可以使顯示器進入靜音模式,再 按一下則可以恢復顯示器內建揚聲器的聲 音播放。
- 19. ◀◀/▶/II/▶▶/刪除I◀/●/■/書籤▶I 本機型不支援這些功能。
- 20. 電視/數位電視(MOD) 按此按鈕可直接切換至類比電視模式,以 觀看傳統的類比(非數位的)有線或無線電 視節目。
- 21. **訊號來源** 按此按鈕可循環切換您所要觀賞的訊號輸 入來源。
- 22. **畫面比例** 按此按鈕可在數種畫面比例間循環切換。
- 23. 影像模式 按此按鈕可以在數種預設的影像模式間循 環切換。
- 24. **音場效果** 從古典樂、流行樂、爵士樂或搖滾樂中選 擇聲音模式。
- 25. 回前頁 在螢幕顯示選單中,按此按鈕可退回到上 一頁選單。
- 26. 節目表

本機型不支援此功能。

27.**頻道 ▲/▼** 

按下這些按鈕可連續變換頻道。

28. **環繞音效** 本機型不支援此功能。

#### 遙控器-MK2432

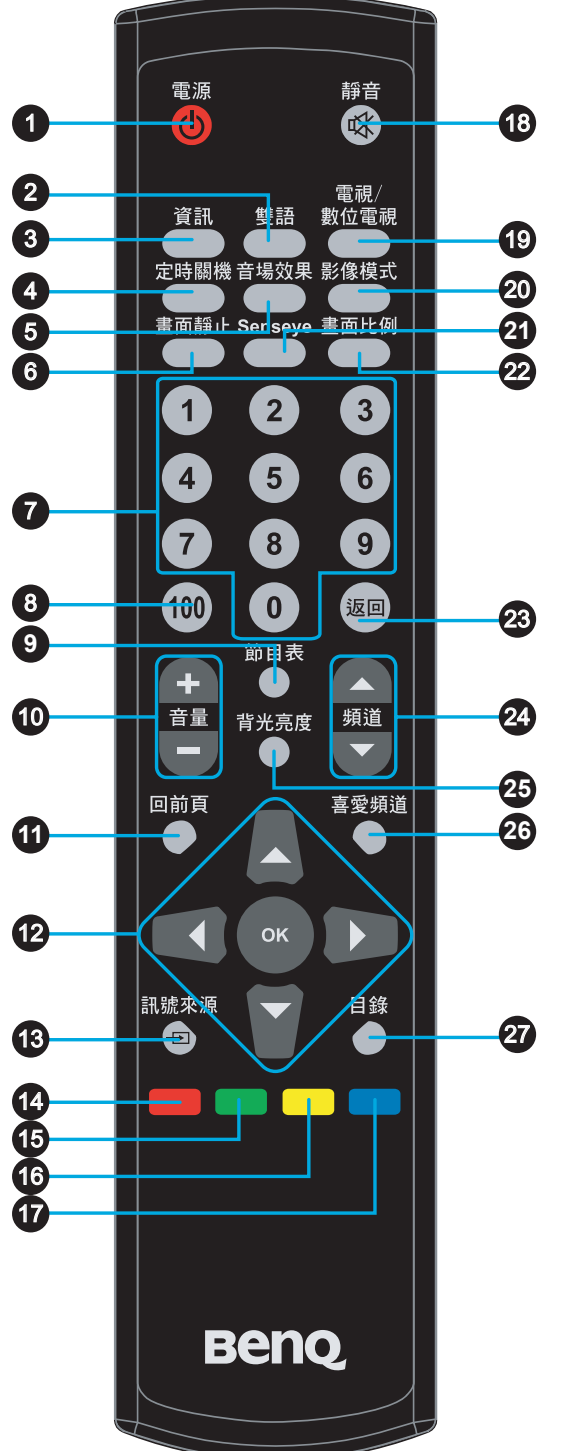

1. 電源/待機

按此按鈕可以開啟顯示器電源,再按一下 此按鈕則可以讓顯示器進入待機模式。

2. 雙語

按此按鈕能切換選擇可使用的聲音接收模 式。

3. 資訊

按這個按鈕可以讓顯示器顯示現在正在使 用的輸入訊號相關資訊。

- 定時關機 按此按鈕可以設定顯示器定時自動關機的 時間。
- 6. 音場效果 從古典樂、流行樂、爵士樂或搖滾樂中選 擇聲音模式。
- 畫面靜止 按此按鈕可暫停目前的畫面。再按一次此 按鈕可恢復觀賞即時的畫面。
- 7. 0-9
   9
   按下數字鍵以輸入您想觀賞的0-99
   9
   5
   5
   6
   6
  - 100以上頻道輸入 按下數字鍵以輸入您想觀賞的三位數以上 頻道號碼。
- 9. 節目表

本機型不支援此功能。

- 10. 音量 +/-按下這些按鈕可提高或降低音量。
- 11. 回前頁 在螢幕顯示選單中,按此按鈕可退回到上 一頁選單。
- 12. ▲/▼/◀/▶ 與 **OK**鈕
  - 按 ▲ 或 ▼ 可連續切換電視節目。
  - 按 ◀ 或 ▶ 可調整音量。
  - 在螢幕顯示選單顯示時:
  - 按 ▲ 或 ▼ 可進行上下選擇選項。
  - 按 ◀ 或 ▶ 可進行左右選擇或改變設定。
  - •按OK可執行選擇,或進入選項。
- 13. 訊號來源
  - 按此按鈕可循環切換您所要觀賞的訊號輸 入來源。

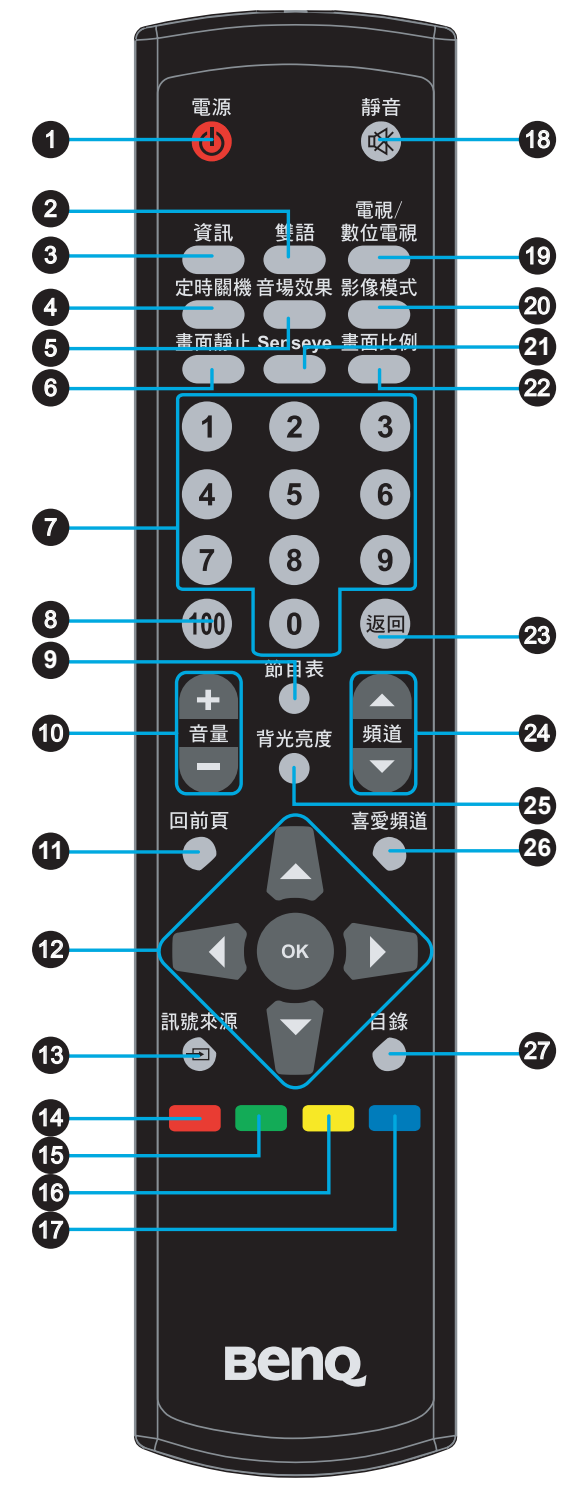

14. **紅色按鈕** 

本機型不支援此功能。

- 15. **綠色按鈕** 本機型不支援此功能。
- 16. **黃色按鈕**

本機型不支援此功能。

17. **藍色按鈕** 

本機型不支援此功能。

18.靜音

按此按鈕可以使顯示器進入靜音模式,再 按一下則可以恢復顯示器內建揚聲器的聲 音播放。

19. 電視/數位電視

按此按鈕可直接切換至類比電視模式,以 觀看傳統的類比(非數位的)有線或無線電 視節目。

- ☞本機型不支援數位電視功能
- 20. **影像模式** 按此按鈕可以在數種預設的影像模式間循 環切換。
- senseye 按此按鈕可進入 senseye 的 OSD 螢幕顯示 畫面。
- 22. 畫面比例
  - 按此按鈕可在數種畫面比例間循環切換。
- 23. **返回** 
  - 在觀賞電視節目時,按此按鈕可在目前觀 賞的電視頻道前一個觀賞的電視頻道間來 回切換。
- 24. 頻道 ▲/▼

按下這些按鈕可連續變換頻道。

25. 背光亮度

按此按鈕可調整背光亮度。背光亮度預設 值為關,需將動態對比設定為關,背光亮度 才可調整。建議僅在HDMI及PC訊號源下 調整。

26. **喜愛頻道** 

按下此按鈕可切換到您已儲存的其中一個 喜愛頻道。

27. 目錄 按此按鈕可以顯示螢幕顯示選單。再按一 次此按鈕可關閉螢幕顯示選單。

### 基本操作

### 開機、關閉電源與待機

#### 打開顯示器的電源

將電源線插入電源插座,顯示器會自動進入待機狀態,且電源指示燈會亮紅色(SE2231)或橙色(MK2432)。按遙控器上的『電源』,顯示器將會開機,且 電源指示燈會亮綠色(SE2231)或(MK2432)藍色。

#### 讓顯示器進入待機狀態

在顯示器電源開啟的狀態下,按遙控器上的『電源』,顯示器將進入待機狀 態,且電源指示燈會亮紅色(SE2231)或橙色(MK2432)。

☞ 顯示器在待機狀態下仍會消耗少許電力(約1W)。

### 切換輸入訊號

- 1. 請先打開想觀賞的訊號源設備的電源,並播放視訊。
- 按遙控器上的『訊號來源』按鈕,以切換訊號來源。您可以按 ▲/▼ 鈕 選擇 您想觀賞的輸入源,並按 OK 鈕確定。也可連續按遙控器上的『訊號來源』 按鈕來切換訊號源,將光條移到想觀賞的輸入源,停留三秒後將會自動選 擇。

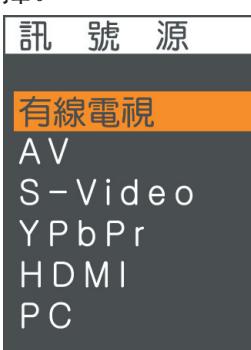

C 在切換至 HDMI 輸入時,顯示器會停頓約數秒鐘偵測輸入訊號的 HDCP 資訊,而不會立即顯示畫面。這不是故障。

### 掃瞄並記憶電視頻道

- 請確定您已經將有線或無線電視天線纜線連接至顯示器視訊盒上的天線輸入 端子。
- 2. 按遙控器上的『目錄』鈕開啟螢幕顯示選單。
- 3. 按 ◀ 或 ▶ 鈕選擇"電視"選單, 然後按『OK』鈕。
- 4. 按▲或▼選擇「自動搜台」,然後按▶ 鈕。顯示器會開始掃瞄並記憶電視頻道。進行掃瞄時,顯示器會依序顯示掃瞄到的頻道。依據您當地所提供電視頻道數量不同,此過程可能需要花上數分鐘的時間。若您想要中斷掃描程序,請按『OK』鈕。

### 調整聲音設定

#### 調整音量

- 按遙控器上的『音量+』按鈕可增加音量。螢幕上的音量指示長度將會增加, 代表音量正在增加。
- 按遙控器上的『音量 』按鈕可降低音量。螢幕上的音量指示長度將會減少, 代表音量正在降低。

#### 靜音

按遙控器上的『靜音』鈕可暫時關閉聲音。再按一次『靜音』或按『音量 +/-』 鈕,可以關閉靜音功能並恢復聲音播放。

#### 切換雙語聲音系統

按遙控器上的『雙語』鈕,可在目前觀賞的視訊所提供的聲音系統間循環切換 (可選的聲音系統視接收的視訊所提供的聲音系統而定)。

#### 切換音場效果

您可以按遙控器上的『音場效果』鈕,依照您所收看的節目或影片音訊循環選 擇一種適合的音場效果。

### 切換頻道

#### 使用頻道輸入按鈕選擇頻道

- 若要選取一或兩位數的頻道號碼(例如第10台),請於三秒內先按『1』鈕,然 後按「0」鈕。
- 若要選取三位數的頻道號碼(例如第120台),請於三秒內先按『100』 鈕,然後再按「2」與「0」鈕。

#### 使用頻道按鈕循序選擇頻道

按遙控器上的『頻道 ▲/▼』鈕,即可向前或向後循序選擇頻道。

#### 使用頻道返回功能

按遙控器上的『返回』鈕,可以快速地回到前一個所觀賞的頻道。

### 顯示資訊

按遙控器上的『資訊』鈕,即可於螢幕上顯示目前訊號源之相關資訊。顯示的 資訊會因為訊號輸入來源的不同而異。

### 調整畫面比例

按遙控器上的『畫面比例』鈕,可依照輸入視訊畫面的畫面比例選擇最適當的 比例在螢幕上顯示。各種畫面比例的說明與使用時機如下表所示:

|            | 輸入視訊畫面的畫面比例 |       |                                                                                           |  |
|------------|-------------|-------|-------------------------------------------------------------------------------------------|--|
| 畫面比例<br>選項 |             |       | 說明與使用時機                                                                                   |  |
| 16:9       |             |       | 將輸入視訊畫面以16:9<br>的畫面比例顯示。適<br>合用於觀賞原本畫面<br>比例即為16:9 的數位<br>電視畫面,或大多數<br>寬螢幕的 DVD 影片<br>畫面。 |  |
| 4:3        |             |       | 將輸入視訊畫面以4:3<br>的畫面比例顯示。適<br>合用於觀賞原本畫面<br>比例即為4:3的傳統類<br>比電視畫面或 PC 視<br>訊。                 |  |
| 放大模式       |             | (不支援) | 將輸入視訊畫面以16:9<br>的畫面比例顯示,並<br>將畫面放大。                                                       |  |
| 全景         |             | (不支援) | 在此模式中觀賞標準<br>播放或全屏電影時,<br>4:3 畫面比例的顯示影<br>像會被水平拉長,而<br>中央部分不變形。                           |  |

•可選擇的畫面比例種類會因為訊號輸入來源的不同而異。

• 在使用 720p/1080i/1080p 輸入時, 僅支援 16:9 和 4:3。

• 在使用 VGA/DVI (PC mode) 輸入時, 僅支援 16:9。

為避免在顯示器螢幕上留下難以回復的殘影(烙痕),請勿讓顯示器螢幕顯示固定不動的畫面超過兩小時,或長期使用固定的畫面比例顯示畫面。

## 螢幕顯示選單

## 螢幕顯示選單架構

|       | 輸入訊號類型                                                                                                    |    |          |       |      |                                                                                                    |
|-------|----------------------------------------------------------------------------------------------------|----|----------|-------|------|----------------------------------------------------------------------------------------------------|
|       | 電視                                                                                                    | AV | S-Video  | YPbPr | HDMI | PC/DVI                                                                                                    |
| 影像選單  | <ul> <li>影像模式</li> <li>亮度</li> <li>對比度</li> <li>色彩濃度</li> <li>色調</li> <li>鋭利度</li> <li>背光</li> <li>色溫</li> <li>畫面比例</li> <li>Senseye</li> </ul>               |    | <u> </u> |       |      |                                                                                                    |
| 音效選單  | <ul> <li>聲音模式</li> <li>音量</li> <li>低音</li> <li>高音</li> <li>左右穩</li> <li>頻道揚聲器</li> </ul>                                                                      |    |          |       |      |                                                                                                    |
| 設定選單  | <ul> <li>語言選單</li> <li>定時關機</li> <li>自動關機省電模</li> <li>藍屏畫面</li> <li>NTSC 設定</li> <li>Over Scan</li> <li>HDMI 文字模式</li> <li>RGB 動態範圍</li> <li>恢復預設值</li> </ul> | 式  |          |       |      |                                                                                                    |
| 電視選單  | <ul> <li>電視/有線電視</li> <li>頻道跳過</li> <li>喜愛頻道</li> <li>自動搜台</li> </ul>                                                                                         |    |          |       |      |                                                                                                    |
| PC 選單 |                                                                                                    |    |          |       |      | <ul> <li>背亮對色自頻</li> <li>投度</li> <li>調整</li> <li>利相水垂</li> <li>加</li> <li>加</li> <li>4</li> <li>4&lt;</li></ul> |

□ 可使用的選單選項會依據您所選擇的輸入訊號來源而定。無法使用的選單選項,將呈現灰色或不顯示。

C DVI 訊號輸入是經由 HDMI 輸入端子。

### 瀏覽螢幕顯示選單

您可以透過螢幕顯示選單調整各種不同的顯示器設定。 按遙控器上的『目錄』可顯示螢幕顯示選單:

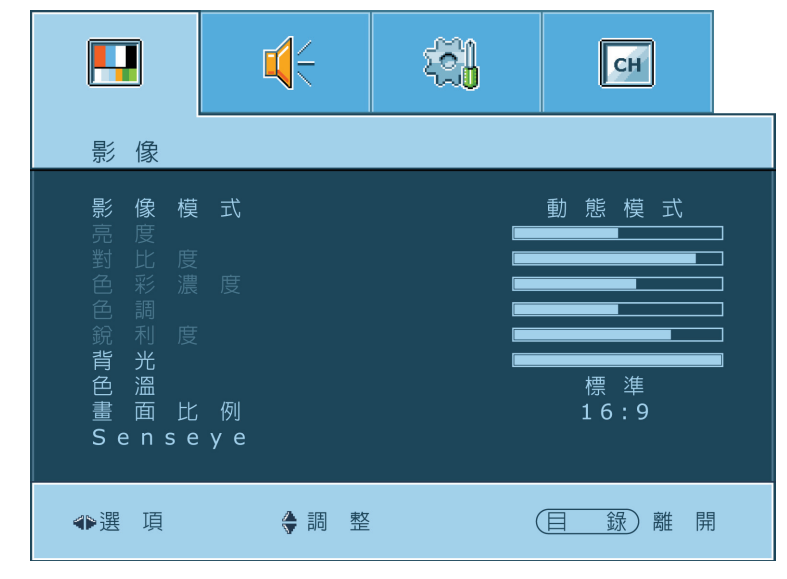

### 螢幕顯示選單的操作

- 按遙控器上的 ▲/▼ 或 ◀/▶ 可以選取選單中的選項或變更設定值。
- 按遙控器上的『OK』可進入子選單(若有的話)。
- •按遙控器上的『回前頁』可退回上一層選單。
- 按遙控器上的『目錄』可關閉螢幕顯示選單。
- 以調整畫面銳利度為例:
- 1. 按『目錄』顯示螢幕顯示選單。
- 2. 按 ◀ 或 ▶ 選擇「影像」選單。
- 3. 按『OK』進入子選單。
- 4. 按 ▲ 或 ▼ 選擇"影像模式",再按 ◀ 或 ▶ 選擇"自定模式"。
- 5. 按 ▲ 或 ▼ 選擇 "銳利度"。
- 6. 按 ◀ 或 ▶ 進行調整。
- 7. 按『目錄』以關閉螢幕顯示選單。

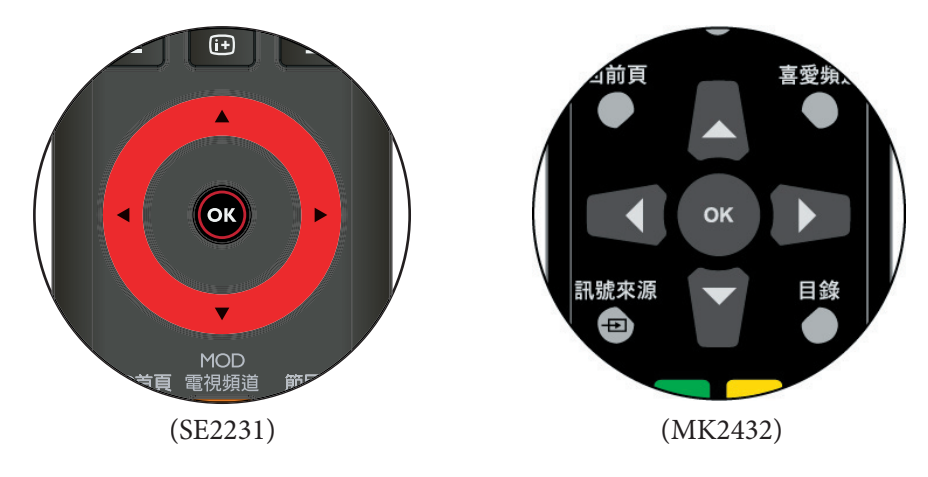

## 影像選單

選單中顯示的選項,會因為輸入訊 號的種類不同而異。

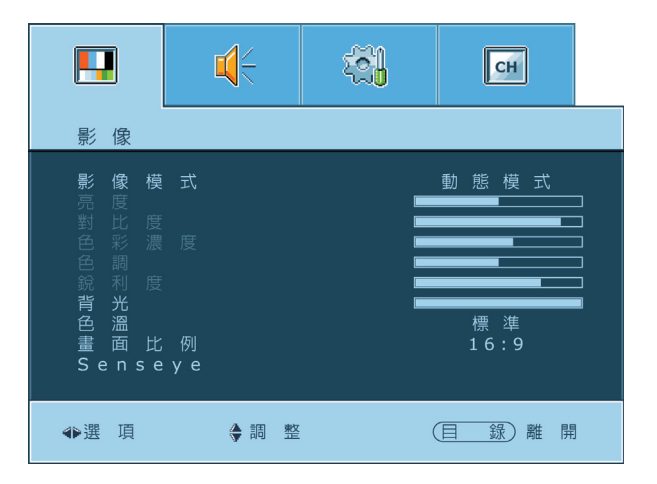

| 項目      | 功能                                                                     | 操作                                        | 範圍                               |
|---------|------------------------------------------------------------------------|-------------------------------------------|----------------------------------|
| 影像模式    | 選擇預設或用戶自行定義的影像模<br>式。 當影像模式設定為"自定模<br>式"時,用以調整亮度、對比度、<br>色彩濃度、色調、銳利度。  | 按 ◀/▶ 選擇顯示器的<br>影像模式。                     | •動態模式<br>•標準模式<br>•劇院模式<br>•自定模式 |
| 亮度      | 當影像模式設定為 "自定模式"時<br>,用以調整影像的亮暗度。                                       | 按        ▶        增加影像的亮度,按<br>◀ 降低影像的亮度。 | 0 ~ 100                          |
| 對比度     | 當影像模式設定為"自定模式"時<br>,用以調整影像的對比度。                                        | 按 ▶ 增加影像的對比<br>度,按 ◀ 降低影像的<br>對比度。        | 0 ~ 100                          |
| 色彩濃度    | 當影像模式設定為"自定模式"時<br>,用以調整影像的色彩飽和度。                                      | 按 ▶ 使影像色彩較強<br>烈,按 ◀ 使影像色彩<br>較柔和。        | 0 ~ 100                          |
| 色調      | 當影像模式設定為"自定模式"時<br>,用以調整顯示器影像的色調。                                      | 按 ▶ 使影像色調偏綠<br>色,按 ◀ 使影像色調<br>偏紅色。        | -50 ~ +50                        |
| 銳利度     | 當影像模式設定為"自定模式"時<br>,用以調整顯示器影像的銳利度。                                     | 按 ▶ 使影像較清晰,按<br>◀ 使影像較柔和。                 | 0 ~ 100                          |
| 背光      | 調整背光的亮暗度。背光亮度預<br>設值為關, 需將動態對比設定為關<br>,背光亮度才可調整。建議僅在<br>HDMI及PC訊號源下調整。 | 按 ▶ 提高背光的亮度,<br>按 ◀ 使背光變暗。                | 0 ~ 100                          |
| 色溫      | 調整影像色溫。                                                                | 按 ◀/▶ 選擇色溫模<br>式。                         | •標準<br>•暖色<br>•冷色                |
| 畫面比例    | 選擇影像的畫面大小縮放模式。                                                         | 按 ◀/▶ 選擇畫面大小<br>縮放模式。                     | •16:9<br>•4:3<br>•放大模式<br>•全景    |
| Senseye | 設定「自動對比度增強」、「雜訊<br>抑制」、「動態對比」及「膚色調<br>整」。                              | 按 ▶ 鈕進入下一層選<br>單,以 ▲/▼ 或 ◀/▶<br>選擇及調整。    |                                  |

# SENSEYE 選單

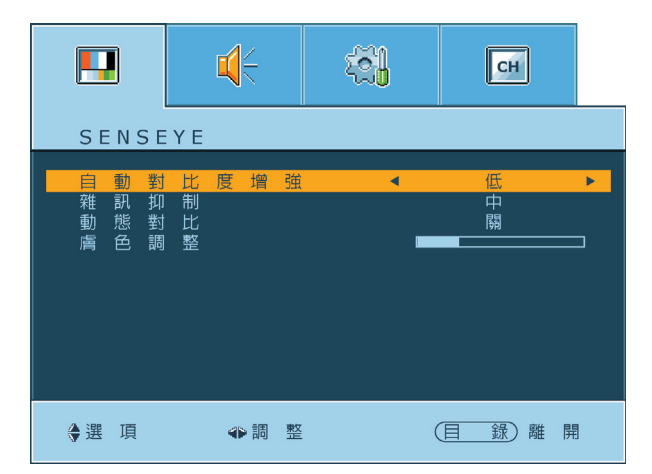

| 項目          | 功能                                                                                                    | 操作          | 範圍                       |
|-------------|----------------------------------------------------------------------------------------------------|-------------|--------------------------|
| 自動對比<br>度增強 | 執行自動對比度增強功能。                                                                                                    | 按 ◀/▶ 選擇。   | ●關<br>●低<br>●中<br>●高     |
| 雜訊抑制        | 調整影像雜訊抑制功能,可幫助移<br>除影像雜訊。<br>*只有在 ATV 訊號源下解析度為<br>480i,或 AV/SV 訊號源下解析度為<br>480i/576i,或 HDMI/YPbPr 訊號源<br>下解析度為 720p 以下時,才會出<br>現此功能選項。 | 按 ◀/▶ 選擇。   | • 翻<br>• 低<br>• 中<br>• 高 |
| 動態對比        | 開啟或關閉動態對比功能。                                                                                                    | 按 ◀/▶ 選擇。   | ● 開<br>● 關               |
| 膚色調整        | 調整膚色。                                                                                                    | 按 ◀/▶ 調整設定。 |                          |

## 音效選單

選單中顯示的選項,會因為輸入訊 號的種類不同而異。

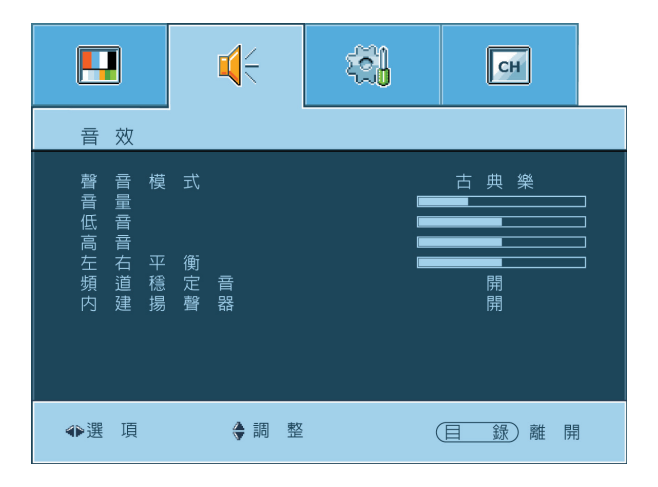

| 項目        | 功能                                               | 操作                                             | 範圍                                                             |
|-----------|--------------------------------------------------|------------------------------------------------|----------------------------------------------------------------|
| 聲音模式      | 讓您根據播放的聲音類型來選擇合<br>適的音訊預設模式。                     | 按 ◀/▶ 選擇聲音模式<br>。                              | <ul> <li>古典樂</li> <li>流行樂</li> <li>爵士樂</li> <li>搖滾樂</li> </ul> |
| 音量<br>百里  | 調整顯示器之內建揚聲器或耳機的<br>音量大小。                         |                                                | 0 ~ 100                                                        |
| 低音        | 調整低音音調。                                          | 按 ◀/▶ 調整。                                      | 0 ~ 100                                                        |
| 高音        | 調整高音音調。                                          |                                                | 0 ~ 100                                                        |
| 左右平衡      | 調整顯示器之左或右內建揚聲器或<br>耳機的音量大小。                      | 按 ▶ 增加右側揚聲器<br>的音量大小,按 ◀ 增加<br>左側揚聲器的音量大小<br>。 | -50 ~ +50                                                      |
| 頻道穩定<br>音 | 若設為「開」,在觀賞節目時,本<br>功能可自動調整不同頻道間的聲音<br>大小,使其達到一致。 | 按 ◀/▶ 調整設定。                                    | • 開<br>• 關                                                     |
| 內建揚聲<br>器 | 若設開啟,聲音將從顯示器之內建<br>揚聲器輸出,若有外接音響系統<br>時,可設定關閉。    | 按 ◀/▶ 調整設定。                                    | • 開<br>• 開                                                     |

## 設定選單

選單中顯示的選項,會因為輸入訊 號的種類不同而異。

右圖的選單選項與設定僅供參考。

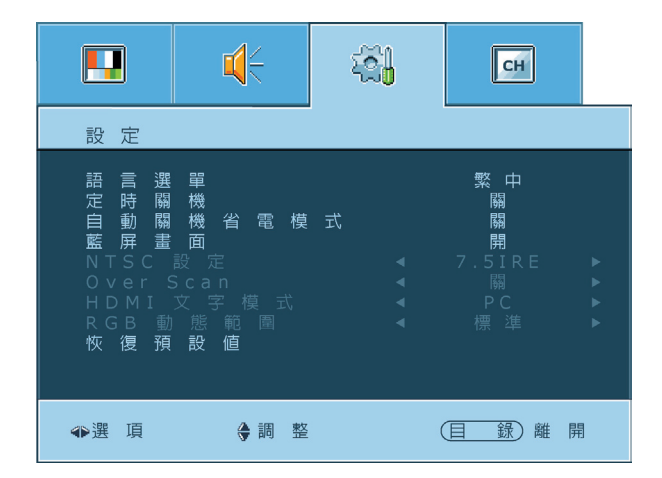

| 項目           | 功能                                                                                                 | 操作               | 範圍                                          |
|--------------|----------------------------------------------------------------------------------------------------|------------------|---------------------------------------------|
| 語言選單         | 選擇螢幕選單的語言。                                                                                         |                  | • 繁中<br>• 英文                                |
| 定時關機         | 設定顯示器的預設自動關機時間。                                                                                    |                  | • 關<br>• 15, 30, 45,<br>60, 90, 120<br>(分鐘) |
| 自動關機<br>省電模式 | 在顯示器偵測不到 PC 輸入訊號超<br>過 15 秒鐘時,會自動進入省電模<br>式。在顯示器偵測不到其它視訊輸<br>入訊號超過 10 分鐘時,會自動進<br>入待機模式。           |                  | •開<br>•關                                    |
| 藍屏畫面         | 若設定為「開」,則顯示器會在未<br>偵測到輸入訊號或訊號微弱時顯示<br>全藍畫面。                                                        | 按 ◀/▶ 變更設定。      | • 開<br>• 關                                  |
| NTSC<br>設定   | 設定顯示器所顯示的 NTSC 視訊類<br>型,使其與視訊來源設備 (例如<br>DVD 播放機)所輸出的 NTSC 視<br>訊類型相符。<br>*本選項僅適用於 NTSC 格式的視<br>訊。 |                  | • 0 IRE<br>• 7.5 IRE                        |
| Over Scan    | 在 HDMI 模式下關閉螢幕的 Over<br>Scan 功能。                                                                   |                  | • 開<br>• 關                                  |
| HDMI<br>文字模式 | 在 HDMI 影像模式下選擇「PC」<br>畫質或「Video」畫質。                                                                |                  | • PC<br>• Video                             |
| RGB<br>動態範圍  | 選擇 HDMI RGB 範圍為「全取」<br>或「標準」(有限範圍)。                                                                |                  | ●全取<br>●標準                                  |
| 恢復預設<br>值    | 重設所有設定並還原到出廠的預設<br>值。                                                                              | 按 ▶ 重設所有的設<br>定。 |                                             |

螢幕顯示選單 17

## 電視選單

選單中顯示的選項,會因為輸入訊 號的種類不同而異。

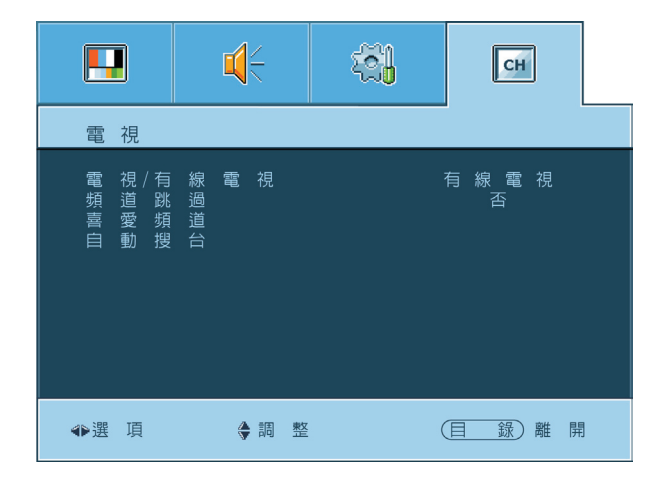

| 項目          | 功能                                     | 操作                                                        | 範圍           |
|-------------|----------------------------------------|-----------------------------------------------------------|--------------|
| 電視/<br>有線電視 | 讓您選擇接受訊號為天線或有線電<br>視。                  | 按 ◀/▶ 變更設定。                                               | ●有線電視<br>●電視 |
| 頻道跳過        | 讓您選擇要略過的頻道。                            | 按 ◀/▶ 變更設定。                                               | •是<br>•否     |
| 喜愛頻道        | 設定您喜愛的頻道存入記憶。<br>*本選項僅限設定6個您喜愛的頻<br>道。 | 按 ▶ 鈕進入下一層選<br>單,以 ▲/▼ 選擇,並<br>以 ◀/▶ 進行調整或直<br>接按數字鈕設定頻道。 |              |
| 自動搜台        | 啟動此功能,可自動將所有可收看<br>的頻道記憶。              | 按下遙控器上的 ▶<br>鈕,即可開始自動搜尋<br>可收看的頻道。                        |              |

## PC 選單

選單中顯示的選項,會因為輸入訊 號的種類不同而異。

右圖的選單選項與設定僅供參考。

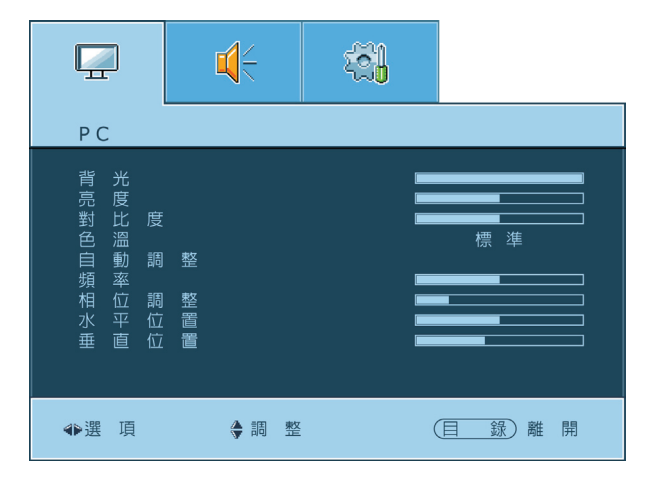

繁體中文

| 項目   | 功能                                   | 操作                                 | 範圍                |
|------|--------------------------------------|------------------------------------|-------------------|
| 背光   | 調整背光的亮暗度。                            | 按        ▶        提高背光的亮度<br>,按    | 0 ~ 100           |
| 亮度   | 調整影像的亮暗度。                            | 按 ▶ 增加影像的亮度<br>,按 ◀ 降低影像的亮<br>度。   | 0 ~ 100           |
| 對比度  | 調整影像的對比度。                            | 按 ▶ 增加影像的對比<br>度,按 ◀ 降低影像的<br>對比度。 | 0 ~ 100           |
| 色溫   | 調整影像色溫。                              | 按 ◀/▶ 選擇色溫模<br>式。                  | •標準<br>•暖色<br>•冷色 |
| 自動調整 | 自動調整顯示器的 PC 輸入畫面頻<br>率、相位、水平位置、垂直位置。 | 按 ▶ 開始自動調整功<br>能。                  |                   |
| 頻率   | 手動調整顯示器 PC 輸入畫面的時<br>脈頻率。            | 按 ◀/▶ 調整。                          | 0 ~ 100           |
| 相位調整 | 手動調整顯示器 PC 輸入畫面的時<br>脈相位。            | 按 ◀/▶ 調整。                          | 0 ~ 100           |
| 水平位置 | 手動調整顯示器 PC 輸入畫面的水<br>平位置。            | 按 ◀/▶ 調整。                          | 0 ~ 100           |
| 垂直位置 | 手動調整顯示器 PC 輸入畫面的垂<br>直位置。            | 按 ◀/▶ 調整。                          | 0 ~ 100           |